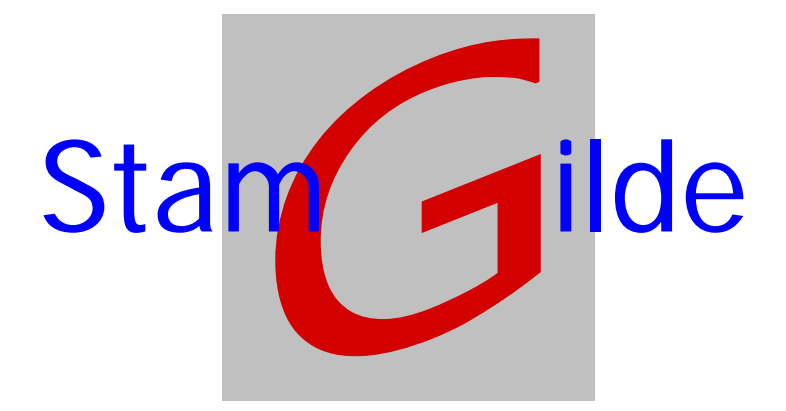

# Instellingen prOffice Standalone Scan

Stamgilde Development (06) 22 41 97 03 (0847) 11 66 90 info@stamgilde.com www.stamgilde.com

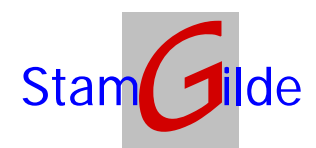

## Instellingen *prOffice Stand-alone Scan*

*prOffice Stand-alone Software* is de software van Stamgilde waarmee onafhankelijk van een dossier gescand kan worden. Toepassingsgebieden hiervoor zijn onder andere scannen in combinatie met ASP en scannen door meerdere mensen op een dedicated PC met verwerking van de scans op eigen (lees andere) werkplekken.

### Instellingen

Start allereerst prOffice Stand-alone scan op. Het volgende scherm zal verschijnen:

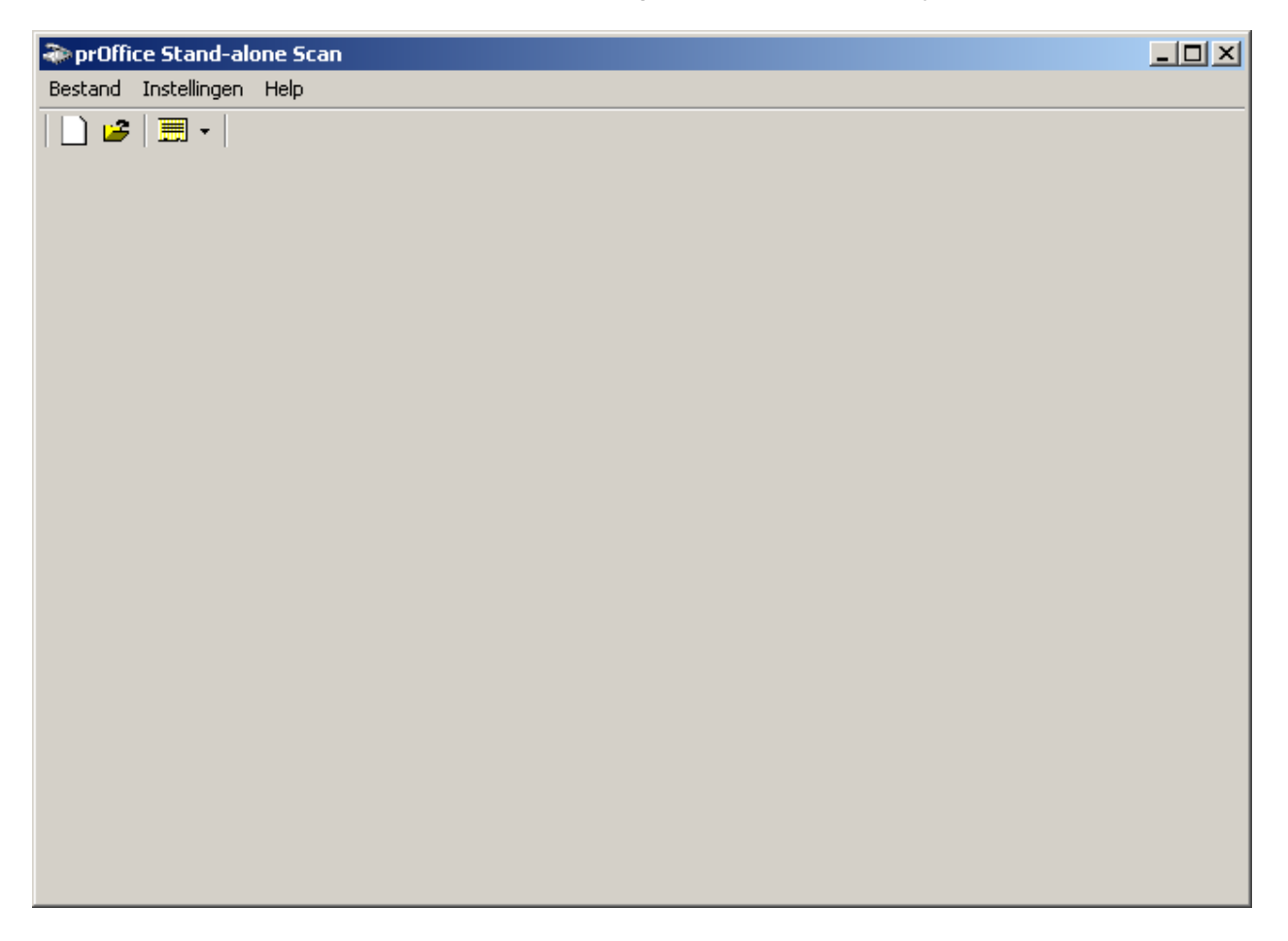

Nu zijn er drie soorten instellingen die moeten worden aangepast:

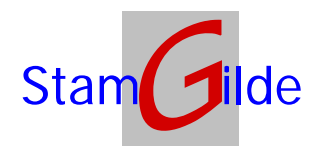

#### Instellingen scanmodule

Via de menukeuze *Instellingen/Scanmodule* of via de knop *instellingen/scanmodule* activeert u het venster met de instellingen voor de scanmodule. Dit scherm moet als volgt gevuld worden:

| ProScan Instellingen                                                                                                    |
|----------------------------------------------------------------------------------------------------|
| Algemeen<br>Te tonen aantal pagina's: 2 Selecteer scanner                                                                                                    |
| Na scannen laatste pagina<br>gescande documenten per stuk tonen (Standaard)                                                                                                    |
| Batches en ASP<br>Maak gebruik van batches Directories                                                                                                    |
| Input masker                                                                                                    |
| Output masker                                                                                                    |
| Maak gebruik van ASP Pull Pull                                                                                                    |
| Bestandslocaties                                                                                                    |
| Standaard load pad: c:                                                                                                    |
| Pad voor tijdelijke bestanden: c:\program files\prOffice standalone                                                                                                    |
| Automatisch         □       Randen verwijderen         □       Pagina's recht leggen         □       Pagina's negatief weergeven         ☑       Blanke pagina's verwijderen         met een maximale grootte van:       3500 |
| Opslaan Annuleren                                                                                                    |

Bij de optie *Pad voor tijdelijke bestanden* moet staan c:\program files\prOffice standalone scan\batches\. Als u tijdens de installatie de map voor installatie gewijzigd hebt moet u hier dit pad aangevuld met \batches\ opnemen.

Vervolgens kiest u voor Opslaan.

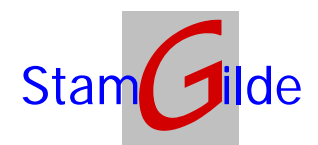

#### Instellingen stand alone applicatie

Via de menukeuze *Instellingen/Stand alone Applicatie* of via de knop *instellingen/Stand alone Applicatie* activeert u het venster met de instellingen voor de stand-alone applicatie. Dit scherm moet als volgt gevuld worden:

| Instelling prOffice                   | Stand Alone Scan                                 |  |  |
|---------------------------------------|--------------------------------------------------|--|--|
| Maak gebruik van:                     | push without batch                               |  |  |
| Pad naar scanmap op<br>citrix server: | \\10.101.3.2\tsdatabase\$\9999-plaats\hypshopdal |  |  |
| 🗖 Maak gebruik van windows 98         |                                                  |  |  |
| ОК                                    | Annuleren                                        |  |  |

Het pad naar de scanmap op de citrix server moet als volgt gevuld worden:

\\10.101.3.2\tsdatabase\$\9999-plaats\hypshopdata\prooffice\tempscans

Waarbij 9999-plaats vervangen moet worden door het shopnummer (voorgenuld tot vier cijfers) en plaats door de plaatsnaam.

De (fictieve) shop 99 uit Wijhe wordt dus 0099-Wijhe.

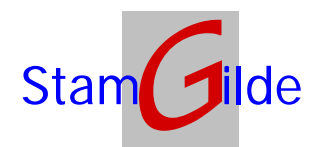

#### Instellingen scanner

Om de scanner instellingen te wijzigen moeten we de knop *scanner instellingen scherm tonen* aanzetten (deze zal ingedrukt getoond worden nadat hierop geklikt is).

| > prOffice Stand-alone Scan            | ×     |
|----------------------------------------|-------|
| Bestand Instellingen Help              |       |
|                                        |       |
| ≫ 🖗 🔲   Ш ▾   🎟 💐                      |       |
| Scanner instellingen scherm niet tonen | . 14- |
|                                        | +     |

Als er vervolgens op de knop *Start scanner* geklikt wordt, zal het instellingenscherm getoond worden:

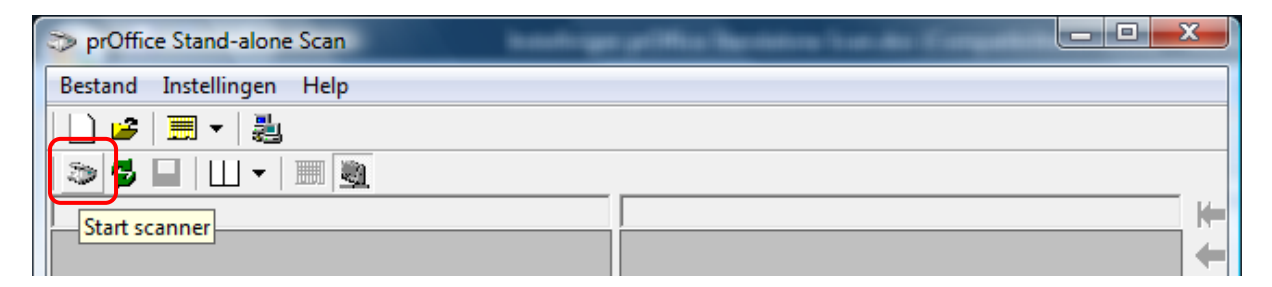

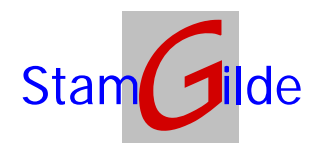

X Canon DR-2580C on STI - 0000 Gebruikersvoorkeur : Ŧ Opslaan... Verwijderen Modus : Zwart en wit • Paginaformaat : A4 - 210 x 297 mm Ŧ Ŧ 240 dpi Dots per inch : 淤 🔳 • 六 128 Helderheid : • • 4 Contrast : Te <u>s</u>cannen zijde : Duple: • Aantal zwarte pixels : ▶ 0,2 % ||Aanvoeroptie : Standaard aanvoer Ŧ Vertraging :  $\mathbf{I}$ ▶ 0 sec Voorbeeldscan Scheefstandcorrectie Scan-optie : Vooraf scannen Ŧ <u>⊻</u>lak... Meer... Info... Standaard Scannen Annuleren <u>H</u>elp

Het instellingenscherm voor een Canon DR-2580C moet er als volgt uit zien:

Als alle gegevens hierop op deze manier ingevuld zijn, moet er op *Meer* geklikt worden, waarna het volgende scherm getoond wordt:

| Geavanceerde instellingen            |                                                                                                    | ×              |
|--------------------------------------|----------------------------------------------------------------------------------------------------|----------------|
| Detectie dubbele invoer :            | Detecteren op jengte                                                                                                    |                |
|                                      | ✓ Ultrasoon detecterer                                                                                                    | j              |
| Do <u>c</u> umentrichting :          | 0 graden                                                                                                    | •              |
| Overige instellingen :               | 🔲 <u>O</u> mgekeerde beeld                                                                                                    |                |
|                                      | 🔲 Herkenning tekstrich                                                                                                    | iting(X)       |
| 🔲 Snelle scanherstel functi <u>e</u> |                                                                                                    |                |
| <u>B</u> arcodes                     | <u> </u>                                                                                                    | <u>F</u> ilter |
| ОК                                   | Annuleren                                                                                                    | Help           |
|                                      | and the second second se |                |

Als ook dit scherm als volgt ingevuld is, moet er op *<u>Filter</u>* geklikt owrden, waarna het volgende scherm verschijnt:

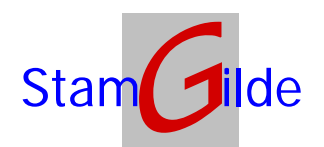

| Filterinstellingen     | ×                          |
|------------------------|----------------------------|
| Helderheid achterkant  | ※ ◀ ▶ ☆ 128                |
| Contrast achterzijde   | ● ◀ ▶ ● 4                  |
| Randverbetering :      | Zacht 🖌 💽 Scherp           |
| Uitvalkleur            |                            |
| ⊻oorzijde :            | Geen 💌                     |
| <u>A</u> chterzijde :  | Geen 💌                     |
| Overige instellingen : | 🗹 <u>B</u> andverwijdering |
|                        | Perforatie verwijderen     |
| <u>ОК</u>              | Annuleren <u>H</u> elp     |

Als ook deze ingevuld is, kan er middels twee maal de OK knop teruggekeerd worden naar het beginscherm. Klik nu hier op *Opslaan..* 

| Canon DR-2580C on STI - 0000    |                                    |  |  |
|---------------------------------|------------------------------------|--|--|
| Gebrui <u>k</u> ersvoorkeur :   | <b>_</b>                           |  |  |
|                                 | Opslaan Verwijderen                |  |  |
| <u>M</u> odus :                 | Zwart en wit                       |  |  |
| <u>P</u> aginaformaat :         | A4 - 210 x 297 mm 💌                |  |  |
| Dots pe <u>r</u> inch :         | 240 dpi 🗨                          |  |  |
| Helderheid :                    | ∲ ● → ☆ 128                        |  |  |
| <u>C</u> ontrast :              |                                    |  |  |
| Te <u>s</u> cannen zijde :      | Duplex                             |  |  |
| Aantal zwarte pi <u>x</u> els : | ● 0,2 %                            |  |  |
| Aa <u>n</u> voeroptie :         | Standaard aanvoer 🗨                |  |  |
| Vertraging :                    | ◀ 0 sec                            |  |  |
|                                 | 🔲 V <u>o</u> orbeeldscan           |  |  |
|                                 | Chee <u>f</u> standcorrectie       |  |  |
| Sc <u>a</u> n-optie :           | Vooraf scannen 💌                   |  |  |
| Vlak                            | er <u>I</u> nfo S <u>t</u> andaard |  |  |
| Sca                             | nnen Annuleren <u>H</u> elp        |  |  |

Het volgens scherm verschijnt, waarin u een naam kunt toekennen aan deze instellingen (bijvoorbeeld *standaard*).

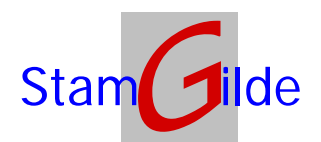

| Opslaan gebruikersvoorkeur               | x            |
|------------------------------------------|--------------|
| <u>G</u> ebruikersvoorkeur opslaan als : |              |
| Standaard                                |              |
|                                          | OK Annuleren |

Na het klikken op OK is deze instelling opgeslagen, en kunt u op *Scannen* klikken om de scans te starten.

| Canon DR-2580C on STI - 0000           |                                |              |              |
|----------------------------------------|--------------------------------|--------------|--------------|
| Gebrui <u>k</u> ersvoorke              | ur : Stand                     | aard         | •            |
|                                        | [0                             | pslaan       | Verwijderen  |
| <u>M</u> odus :                        | Zwart                          | en wit       | •            |
| <u>P</u> aginaformaat :                | A4 - 2                         | 10 x 297 mm  | •            |
| Dots pe <u>r</u> inch :                | : pe <u>r</u> inch : 240 dpi 💌 |              |              |
| Helderheid :                           | 続.▲                            |              | ▶ ☆ 128      |
| <u>C</u> ontrast :                     | • •                            |              | ▶ <b>●</b> 4 |
| Te <u>s</u> cannen zijde               | : Duple                        | ×            | •            |
| Aantal zwarte p                        | ixels :                        |              | ▶ 0,2 %      |
| Aa <u>n</u> voeroptie :                | Stand                          | aard aanvoer | -            |
| Vertraging :                           | •                              |              | ▶ 0 sec      |
|                                        | □ V <u>o</u> orbeeldscan       |              |              |
| Scheefstandcorrectie                   |                                |              |              |
| Sc <u>a</u> n-optie : Vooraf scannen 💌 |                                |              |              |
| ⊻lak                                   | M <u>e</u> er                  | <u>I</u> nfo | Standaard    |
|                                        | Scannen                        | Annuleren    | Help         |

Wanneer u dit instellingenscherm de volgende keer niet meer wilt zien moet u, voordat u de volgende keer gaat scannen de knop *Scanner instellingen scherm niet tonen* aanklikken.

| 🎲 prOffice Stand-alone Scan            |   |
|----------------------------------------|---|
| Bestand Instellingen Help              |   |
|                                        |   |
| 2 🖉 🖬   🛄 🔻   🏢 🕘 🔤                    |   |
| Scanner instellingen scherm niet tonen | + |